1. Nachdem Sie sich im Online-Banking angemeldet haben, klicken Sie im Menü auf Vorlagen -> Lastschriftvorlagen:

| Start                  | Überweisung     | Lastschrift | Aufträge            | Vorlagen | Darlehen | Handel & Depot | UnionDepot | Börse & Märkte |  |
|------------------------|-----------------|-------------|---------------------|----------|----------|----------------|------------|----------------|--|
|                        |                 |             |                     |          |          |                |            |                |  |
| ☐ Überweisungsvorlagen |                 |             |                     |          |          |                |            |                |  |
| Lastschriftvorlagen    |                 | Vorlagen    |                     |          |          | + Neue Vorlage |            |                |  |
| <del>⊿</del> ® ∧       | uslandsvorlagen |             | Lastschilltvoltagen |          |          |                |            |                |  |

2. Wählen Sie das gewünschte Auftraggeber Konto aus, klicken Sie rechts auf den 3-Punkte-Button und anschließen auf Vorlagen importieren:

| Vorlagen<br>Lastschriftvorlagen | + Neue Vortage                      |
|---------------------------------|-------------------------------------|
|                                 | 🔗 Vorlagen bearbeiten / exportieren |
| Spar- und Darlehnskasse         | 🖌 Vorlagen importieren              |

3. Klicken Sie auf Vorlage hochladen und wählen Sie die vorbereitete CSV-Datei auf Ihrem PC mit einem Doppelklick aus. Eine Musterdatei finden Sie ebenfalls auf unserer Website unter....

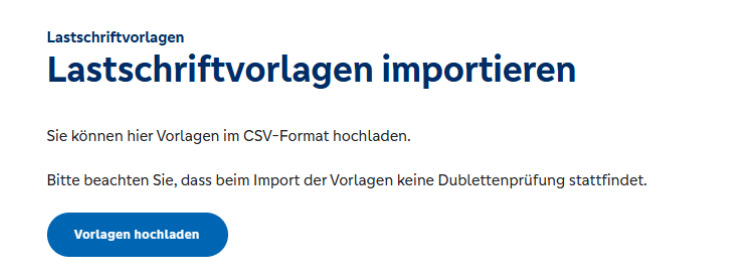

4. Nach dem erfolgreichen Import werden Ihnen die Vorlagen und eventuelle Fehler in einzelnen Vorlagen angezeigt.

| astschriftv.                                      | orlagen                | + Neue Vortage                                 |                        |
|---------------------------------------------------|------------------------|------------------------------------------------|------------------------|
| par- und Darlehnskasse<br>PADAKA<br>E40 4106 1011 | · · ·                  |                                                |                        |
| uche nach: Bezeichnung,                           | Empfängername, Betra Q |                                                |                        |
| orlagen                                           |                        | <u>⊇</u> ↑ sor                                 | tiert nach Bezeichnung |
| <b>Meier</b><br>Beitrag 2025<br>Anton Meier       | 10,00 EUR              | Mustermann<br>Beitrag 2025<br>Frika Mustermann | 10,00 EUR              |
| 002<br>DE                                         | :                      | 003<br>DE                                      | :                      |
| Müller                                            | 10,00 EUR              | Schmidt                                        | 10,00 EUR              |
| Beitrag 2025<br>Max Müller                        |                        | Beitrag 2025<br>Berta Schmidt                  |                        |
| DE                                                | :                      | DE                                             | :                      |

5. Um jetzt aus den einzelnen Vorlagen eine Sammellastschrift zu erstellen, klicken Sie auf den Reiter Lastschriften und dann links auf den Untermenüpunkt Sammellastschrift. Nach Auswahl des gewünschten Kontos und der Vergabe der Bezeichnung, der Fälligkeit der Lastschrift und der Ausführungsart, klicken Sie auf "Posten aus Vorlagen" hinzufügen.

## OnlineBanking Lastschrifteinzug mittels CSV-Datei

Sammellastschrift

| Start Überweisung Lastschrift | Aufträge Vorlagen Darlehen Handel & Depot UnionDepot Börse & Märkte |
|-------------------------------|---------------------------------------------------------------------|
|                               |                                                                     |
| 🗹 Einzellastschrift           |                                                                     |
| ☑ Basis-Dauerlastschrift      | Spar- und Dartehnskasse<br>SPADAKA V                                |
| Sammellastschrift             | DE40 4106 1011                                                      |
|                               | ✓ Lastschrift-Limite                                                |
|                               |                                                                     |
|                               | Gläubiger-ID                                                        |
|                               |                                                                     |
|                               | Bezeichnung Lastschriftart<br>Beiträge 2025 Basis-Sammellastschrift |
|                               |                                                                     |
|                               | Fällig am<br>13.03.2025 Einmalig                                    |
|                               |                                                                     |
|                               | Posten aus Vorlagen<br>hinzufügen                                   |
|                               | Angelegte<br>Sammellastschriften Posten hinzufügen →                |
|                               |                                                                     |

6. Jetzt können Sie einzelne, mehrere oder alle Vorlagen auswählen und in den Sammler übernehmen. Die gewünschten Vorlagen wählen Sie entweder einzeln per Checkbox vor der jeweiligen Vorlage aus oder Sie nutzen die übergeordnete Checkbox für die Markierung von allen Vorlagen. Sie können ebenfalls die Suchmaske nutzen, um die angezeigte Auswahl einzuschränken. Wenn Sie alle gewünschten Vorlagen ausgewählt haben, klicken Sie auf "Vorlagen hinzufügen".

| Suche nach: Bezeichnung                           | g, Empfängername, Betra Q |                                                              |                    |
|---------------------------------------------------|---------------------------|--------------------------------------------------------------|--------------------|
| ✓ 4 Vorlagen ausgewä                              | hlt                       |                                                              |                    |
| 4 von 4 Vorlagen gefu                             | nden                      | 上个 Sortier                                                   | t nach Bezeichnung |
| Meier<br>Beitrag 2025<br>Anton Meier<br>OO2<br>DE | 10,00 EUR                 | Mustermann<br>Beitrag 2025<br>Erika Mustermann<br>003<br>DE: | 10,00 EUR          |
| Müller<br>Beitrag 2025<br>Max Müller<br>001<br>DE | 10,00 EUR                 | Schmidt<br>Beitrag 2025<br>Berta Schmidt<br>004<br>DE        | 10,00 EUR          |

7. Sie sehen nun die Zusammenfassung der hinzugefügten Aufträge und ggf. Fehlerhinweise, falls in den einzelnen Aufträgen Korrekturbedarf besteht. Falls in einzelnen Aufträgen Korrekturbedarf besteht, können diese direkt über den 3-Punkte-Button des jeweiligen Auftrages direkt bearbeiten.

| Anton Meier<br>DE<br>Beitrag 2025 | 10,00 EUR | <b>Berta Schmidt</b><br>DE<br>Beitrag 2025 | 10,00 EUR |
|-----------------------------------|-----------|--------------------------------------------|-----------|
| Erika Mustermann                  | 10,00 EUR | Max Müller                                 | 10,00 EUR |
| DE<br>Beitrag 2025                | :         | DE<br>Beitrag 2025                         | :         |

8. Wurden alle Aufträge wie gewünscht hinzugefügt und sind keine Korrekturen mehr notwendig, klicken Sie auf Überprüfen & Beauftragen. In der folgenden Ansicht erhalten Sie nochmal eine Zusammenfassung der Sammellastschrift und müssen diese mittels Eingabe einer TAN bestätigen. Diese erhalten Sie per App oder erzeugen Sie mittels TAN-Generator.

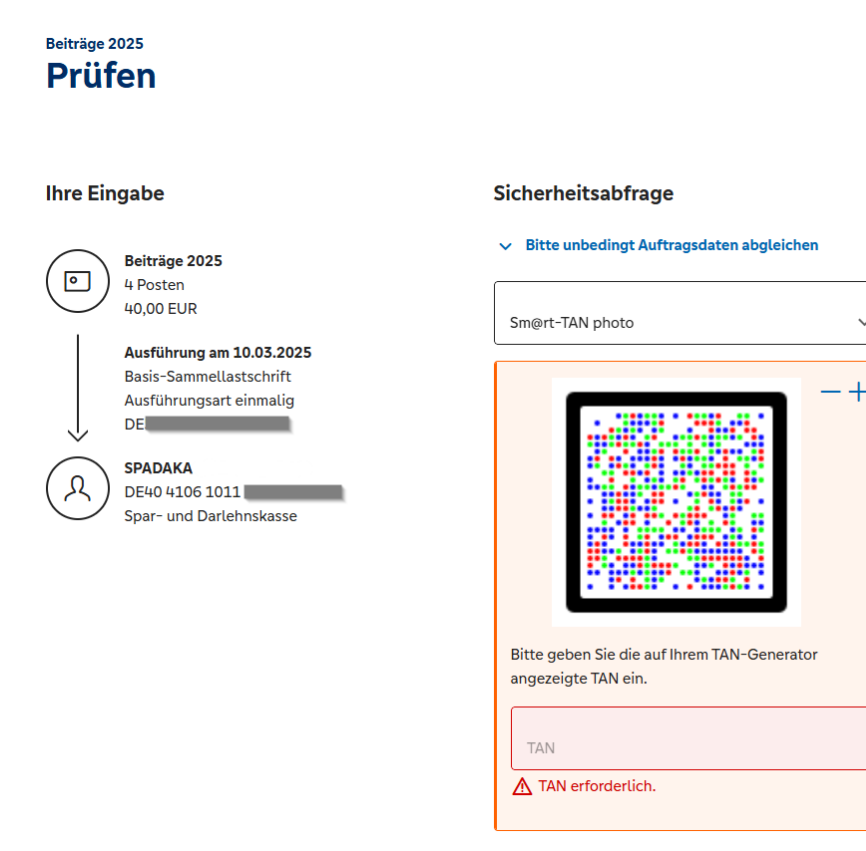

- 9. Nach erfolgter Eingabe klicken Sie auf weiter. Sie bekommen nun eine Bestätigung und können diese inkl. der Auftragsdetails als PDF speichern oder ausdrucken.
- 10. Um beim nächsten Einzug die dann neue aktuelle Datei mit den Lastschrifteinzügen hochzuladen und Doppeleinreichungen zu vermeiden, müssen Sie jetzt noch die zuvor erstellten Vorlagen wieder löschen.
- 11. Wechseln Sie dazu im Menü auf den Punkt Vorlagen, links im Untermenüpunkt auf Lastschriftvorlagen und über das 3-Punkte-Menü auf Vorlagen bearbeiten / exportieren.

| Start Überweisung Lastschrift                            | Aufträge Vorlagen Dartehen Handel & Depot UnionDepot Börse & Märkte |                        |  |  |
|----------------------------------------------------------|---------------------------------------------------------------------|------------------------|--|--|
| Oberweisungsvorlagen Latschriftvorlagen Auslandsvorlagen | Vortagen<br>Lastschriftvorlagen                                     | + New Vorlage          |  |  |
|                                                          | Spar- und Datebnskasse<br>SPADAKA<br>DE40 4105 1011                 | 🕹 Vortagen importieren |  |  |

Lastschrifteinzug mittels CSV-Datei

12. Anschließend wählen einzelne, mehrere oder alle Vorlagen aus und diese zu löschen. Die gewünschten Vorlagen wählen Sie entweder einzeln per Checkbox vor der jeweiligen Vorlage aus oder Sie nutzen die übergeordnete Checkbox für die Markierung von allen Vorlagen. Nun klicken Sie in der Übergeordneten Leiste auf Löschen und Bestätigen die Löschung wiederum über den Button Löschen.

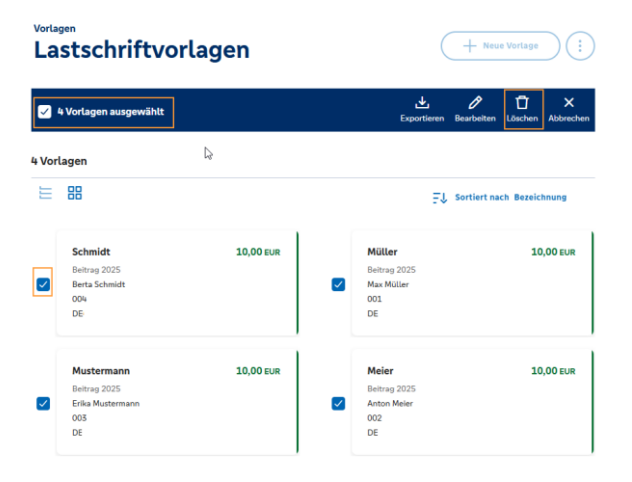

Bei weiteren Fragen wenden Sie sich gerne unter der Telefonnummer: 02381 794-0 an uns.

Ihre

Spar- und Darlehnskasse Bockum-Hövel eG